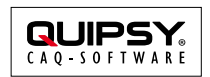

Änderungsstand: 2016-02-26 Autor: Markus KARG (karg@quipsy.de)

## Zusammenfassung

Dieses White-Paper erläutert den Zugriff auf Kunden-Server per **TeamViewer Host** ohne explizite Rückfrage bei der Kunden-Administration.

### Gilt für

• TeamViewer Host

# Einführung

Oftmals ist es nicht erwünscht, dass für einen Fernzugriff auf Kunden-Server ein Administrator anwesend sein muss, der manuell eine TeamViewer-Sitzung startet. Vielmehr wünschen sich einige Kunden, dass der QUIPSY<sup>®</sup>-Support sofort und direkt auf den Server zugreifen kann.

Die in diesem White-Paper erläuterten Maßnahmen dienen der Einrichtung eines solchen rückfragefreien Zugriffs.

### Hintergrund

*TeamViewer Host* ist eine spezielle Variante der Software TeamViewer, welche auf dem Server permanent auf Verbindungsanfragen wartet und diese -entsprechende Passwort-Kenntnis vorausgesetzt- ohne Rückfrage beim Administrator akzeptiert.

Diese Software wird durch die ProSeS BDE GmbH in einer speziellen Konfiguration zur Verfügung gestellt, welche *ausschließlich Verbindungsanfragen der ProSeS BDE GmbH* akzeptiert. Alle anderen Verbindungsanfragen werden abgewiesen, sofern der Kunde das Passwort nicht *explizit* auf anderen Personen aushändigt.

### Installation

### Software herunterladen

TeamViewer Host ist über folgenden Link herunterzuladen: <u>https://get.teamviewer.com/quipsy</u>.

|                                                                                                    |          |      | -      |    | 2 |
|----------------------------------------------------------------------------------------------------|----------|------|--------|----|---|
| $\rightarrow$ O $\mid$ $rac{d}{d}$ get.teamviewer.com/quipsy                                                                         |          | ₽    | 2      | \$ |   |
|                                                                                                    |          |      |        |    |   |
| CAQ-SOFTWARE                                                                                                    |          |      |        |    |   |
|                                                                                                    |          |      |        |    |   |
|                                                                                                    |          |      |        |    |   |
|                                                                                                    |          |      |        |    |   |
| Lada Team\/iowar                                                                                                    |          |      |        |    |   |
| Lade Teamviewer                                                                                                    |          |      |        |    |   |
| Lade Teamviewer                                                                                                    |          |      |        |    |   |
| Noch nicht geladen? Emeut versuchen                                                                                                  |          |      |        |    |   |
| Noch nicht geladen? Emeut versuchen                                                                                                  |          |      |        |    |   |
| Noch nicht geladen? Emeut versuchen                                                                                                  |          |      |        |    |   |
| Noch nicht geladen? Erneut versuchen                                                                                                 |          |      |        |    |   |
| Noch nicht geladen? Emeut versuchen                                                                                                  |          | X    |        | S  |   |
| Noch nicht geladen? Emeut versuchen   80% von TeamViewer_Host_Setup-idcr9f2mzs.exe<br>heruntergeladen von downloadeu1.teamviewer.com | Anhalten | Abbr | rechen | ×  | < |

### Software installieren

TeamViewer Host wird über einen Doppelklick bzw. durch die Schaltfläche "Ausführen" installiert und registriert sich automatisch für den Fernzugriff durch die ProSeS BDE GmbH.

| Noch nicht geladen? Erneut versuchen                                     |   |
|--------------------------------------------------------------------------|---|
| Der Download von TeamViewer_Host_Setup-idcr9f2mzs.exe ist abgeschlossen. | × |
| Ausführen                                                                |   |
| Ordner öffnen                                                            |   |
| Downloads anzeigen                                                       |   |

Zur Installation sind administrative Rechte notwendig, daher eine ggf. erscheinende Abfrage mit "Ja" bestätigen.

| Benutzerkontensteuerung                                                                                                   |  |  |      | $\times$ |  |
|----------------------------------------------------------------------------------------------------|--|--|------|----------|--|
| Möchten Sie zulassen, dass durch diese App<br>Änderungen an Ihrem PC vorgenommen werden?                                  |  |  |      |          |  |
| Programmname: TeamViewer<br>Verifizierter Herausgeber: <b>TeamViewer</b><br>Dateiursprung: Festplatte auf diesem Computer |  |  |      |          |  |
| O Details anzeigen Ja Nein                                                                                                |  |  | Nein |          |  |
| Anzeigezeitpunkt für die Benachrichtigungen ändern                                                                        |  |  |      |          |  |

Gegebenenfalls erscheinende Anfragen sind wahrheits- und wunschgemäß auszufüllen.

Das Einverständnis mit den Lizenzbedingungen ist zu erteilen.

| 😋 Installation von TeamViewer 11 Host 🦳 —                                                                                                    |                                         | ×       |
|----------------------------------------------------------------------------------------------------|-----------------------------------------|---------|
| Lizenzabkommen                                                                                                    |                                         |         |
| Bitte lesen Sie die Lizenzbedingungen durch, bevor Sie mit der Installation fortfah                                                                                                    | ren.                                    | <b></b> |
| Drücken Sie die Bild-nach-unten Taste, um den Rest des Abkommens zu sehen.                                                                                                    |                                         |         |
| TeamViewer® Endbenutzer-Lizenzvereinbarung                                                                                                    |                                         | ^       |
| Diese Endbenutzer-Lizenzvereinbarung einschließlich ihres Anhangs ("EULA") wir<br>zwischen Ihnen und der TeamViewer GmbH ("TeamViewer" oder "Wir") für die Er<br>einer Lizenz für unsere Software und deren Benutzung geschlossen; die Lizenz u<br>die TeamViewer-Software mit allen Versionen, Funktionalitäten, Anwendungen u<br>Modulen ("Software"). Unter diese EULA fallen auch alle zugehörigen Medien,<br>Drucksachen und elektronischen Dokumente, die wir Ihnen (mit unserer Software | d<br>teilung<br>ımfasst<br>ınd<br>e und | ~       |
| Falls Sie alle Bedingungen des Abkommens akzeptieren, klicken Sie auf Weiter. Sie<br>Lizenzvereinbarungen anerkennen, um TeamViewer 11 Host installieren zu könner                                                                                                    | : müssei<br>n.                          | n die   |
| ☑ Lizenzabkommen akzeptieren                                                                                                    |                                         |         |
| TeamViewer                                                                                                    |                                         |         |
| Weiter >                                                                                                    | Abbre                                   | chen    |
| Der "unbeaufstichtigte Zugriff" ist zu erteilen.                                                                                                    |                                         |         |
| 😌 Unbeaufsichtigter Zugriff                                                                                                    | ×                                       |         |
| Unbeaufsichtigten Zugriff einrichten                                                                                                    |                                         |         |

| i | Unbeaufsichtigten Zugriff einrichten<br>Dieser Assistent hilft Ihnen dabei TeamViewer so<br>einzurichten, dass Sie sich jederzeit zu diesem<br>Computer verbinden können, ohne dass Sie selbst vor<br>Ort sind. |  |
|---|----------------------------------------------------------------------------------------------------|--|
|   |                                                                                                    |  |
|   | < Zurück Weiter > Abbrechen                                                                                                    |  |

Im Feld "Computername" sollte **unbedingt der Name des betreibenden Unternehmens** eingetragen werden, damit das QUIPSY®-Consulting den Rechner finden und zuordnen kann. Das Passwort kann frei vergeben werden und ist dem QUIPSY®-Consulting telefonisch oder schriftlich mitzuteilen, **keinesfalls jedoch per unverschlüsselter E-Mail**.

#### Unbeaufsichtigter Zugriff - Schritt 1 von 2

|           | -                        |                                       |                           |           |
|-----------|--------------------------|---------------------------------------|---------------------------|-----------|
| 6         | Persönlic                | hes Kennwo                            | rt festlegen              |           |
| A         | Vergeben S<br>Kennwort f | Sie hier einen Na<br>für diesen Compi | men und ein pers<br>uter. | önliches  |
| CT A      | Computern                | ame                                   | TEST-WIN10                |           |
|           | Kennwort                 | Kennwort                              |                           |           |
| A Chaster | Kennwortb                | Kennwort bestätigen                   |                           |           |
|           |                          |                                       |                           |           |
|           |                          |                                       |                           |           |
|           |                          |                                       |                           |           |
|           |                          |                                       |                           |           |
|           |                          |                                       |                           |           |
|           |                          | < Zurück                              | Weiter >                  | Abbrechen |
|           |                          |                                       |                           |           |

Die Schaltfläche "Zulassen und fertigstellen" richtet den automatischen Fernzugriff endgültig ein.

×

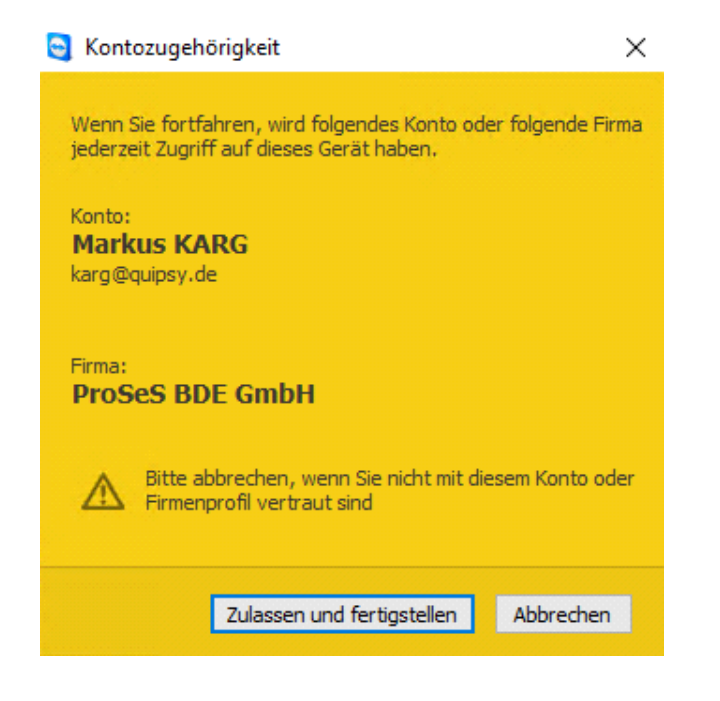

### Lokales Windows-Administratorkonto einrichten

TeamViewer erlaubt lediglich die Fernbedienung des Servers, bietet selbst jedoch keinen Zugriff auf das Windows-Betriebssystem. Daher ist ein lokales Windows-Administratorkonto einzurichten und ebenfalls dem QUIPSY®-Consulting mitzuteilen. Es ist kein Domänen-Zugriff notwendig, jedoch Mitgliedschaft in der Gruppe der lokalen Administratoren.

Zur Vereinfachung des Verfahrens schlagen wir den Benutzernamen QUIPSY vor.

### Weitere Informationen

Weitere Informationen sind bei der ProSeS BDE GmbH (http://www.quipsy.de) zu erhalten.

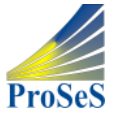

ProSeS BDE GmbH Richard-Wagner-Allee 10c 75179 Pforzheim Deutschland

Telefon: +49 7231 14737 800 Telefax: +49 7231 14737 49 info@quipsy.de

# **Rechtliche Hinweise**

Alle genannten Markennamen sind durch die jeweiligen Markeninhaber geschützt und dürfen nicht ohne entsprechenden Hinweis verwendet werden.